## ご利用時間

| サービス項目                          |        |   | サービスご利用時間                                                                                                    |  |
|---------------------------------|--------|---|----------------------------------------------------------------------------------------------------|--|
| 残高照会                            | 0      | 0 | 24時間*2                                                                                                    |  |
| 入出金明細照会                         | 0      | 0 | 24時間*2                                                                                                    |  |
| 振込·振替                           | 0      | 0 | 当日(平日のみ)<br>1. 都度指定方式*3<br>8:00~17:59<br>…リアルタイム<br>2. 事前登録方式*3<br>8:00~15:09<br>…リアルタイム<br>事前予約(土・日・祝含む)<br>0:00~23:59<br>…翌営業日~5営業日後<br>までの予約ができます。 |  |
| 振込・振替の処理状況                      | 0      | 0 | 24時間* <sup>2</sup>                                                                                                    |  |
| 税金・各種料金の払込み<br>「Pay-easy(ペイジー)」 | 0      | 0 | 平日 8:00~21:00<br>土日祝 9:00~19:00                                                                                                    |  |
| ご利用サービスの変更                      | <br>∗1 | 0 | 24時間* <sup>2</sup>                                                                                                    |  |

- \*1 一部スマートフォン専用画面に対応しておらず、パソコン画 面での操作となります。
- \*2 インターネットバンキングのシステムメンテナンスによる運 休日を除きます。 ①1月1日~1月3日、5月3日~5月5日 ②毎月第1・第3月曜日の2:00~6:00

## \*3 振込・振替の各方式については、以下をご参照ください。 都度指定方式:P3、P37以降 事前登録方式:P3、P43以降 なお、JF宮城県、JFしまね、JF山口県、およびJF大分県以外の 漁協宛振込は事前登録方式のみの取扱いです。

※システムの更新・メンテナンス等により一時的にサービスを休止させていただく場合もございますが、事前にお知らせいたします。

## 目 次

| ご利用時間                                                                                                    | - P1                                                                      |
|----------------------------------------------------------------------------------------------------|---------------------------------------------------------------------------|
| ご利用にあたって<br>●サービスメニュー<br>●ID・パスワード<br>●ご利用環境<br>●ご注意事項                                                                                                    | - P3<br>P3<br>P5<br>P6<br>P6                                              |
| <ul> <li>初期設定 / スマートフォン</li> <li>●スマートフォンでのご利用について</li> <li>●初期お手続きの流れ</li> <li>●初回ログイン</li> <li>●通常ログイン (2回目以降のログイン)</li> </ul>                                                                                                    | - <b>P7</b><br>· · P7<br>· · P7<br>· · P9<br>P19                          |
| <ul> <li>初期設定 / パソコン</li> <li>●初期お手続きの流れ ・・・・・・・・・・・・・・・・・・・・・・・・・・・・・・・・・・・・</li></ul>                                                                                                    | P21<br>P21<br>P22<br>P31                                                  |
| <ul> <li>各種お取引方法</li> <li>●残高照会</li> <li>●入出金明細照会</li> <li>●入出金明細ダウンロード</li> <li>●振込・振替</li> <li>●振込・振替のご依頼内容照会・取消</li> <li>●振込・振替限度額変更</li> <li>●税金・各種料金の払込み</li> <li>●各種料金の払込み限度額変更</li> <li>●お客様情報変更</li> </ul>                         | P33<br>P33<br>P34<br>P36<br>P37<br>P46<br>P48<br>P49<br>P55<br>P57        |
| <ul> <li>セキュリティについて</li> <li>・セキュリティについて</li> <li>・「ワンタイムパスワード」とは</li> <li>・ワンタイムパスワード設定</li> <li>・ークン発行</li> <li>ワンタイムパスワードアプリの設定</li> <li>ワンタイムパスワード利用開始</li> <li>ワンタイムパスワード利用解除</li> <li>・・・・・・・・・・・・・・・・・・・・・・・・・・・・・・・・・・・・</li></ul> | P59<br>P60<br>P61<br>P64<br>P67<br>P69<br>P70<br>P71<br>P72<br>P73<br>P75 |
| よくのるこ買問 ―――                                                                                                    | ۲//                                                                       |

(えて マー期

ト フ設 ォ

1